# 台鐵e訂通 會員點數倍數送操作說明

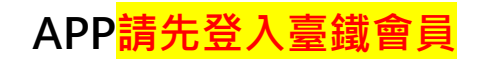

| 18:07 🕒 ue 🦛 🔹 🖙 😰 🔌 |             | ven 55 .⊪l 100% 🖿 |  |
|----------------------|-------------|-------------------|--|
|                      |             | 代入偏好              |  |
| 會員專區與設定              | *           | 0                 |  |
| 我的車票                 | <b>e</b>    | 住左偏好              |  |
| 行動車票                 |             |                   |  |
| 待處理訂票                | 0           | $\odot$           |  |
| 歷史訂票紀錄               |             | 6                 |  |
| 訂票紀錄查詢               |             |                   |  |
| 取得他人分票               |             | 6                 |  |
| 訂票與列車時刻              | <b>&gt;</b> | 1                 |  |
| 個人訂票(餘票查詢)           |             | $\odot$           |  |
| 列車時刻/車次查詢            |             | 充一證號              |  |
| 車站列車動態               |             | 0                 |  |
| 自行車額度查詢              |             | Ø                 |  |
| 訂位候補                 |             | 、常用訂票人            |  |
| 訂位候補紀錄               |             | 車                 |  |
| 111                  | 0           | <                 |  |

#### 個人訂票

| 18:06 🕒 ue 🕪 🔸                         | ଙ୍ଟ 😰 🌂 🖽 🖧 ແຟ 100%        | 审種         |
|----------------------------------------|----------------------------|------------|
| ∃ 個人訂票(餘票查                             | <b>[韵)</b> 代入偏好 [+]        | 所有         |
|                                        |                            |            |
| 一般列車                                   | 兩鐵列車                       |            |
|                                        |                            |            |
|                                        |                            |            |
| <ol> <li>提供線上預訂對號列車車<br/>站。</li> </ol> | 票,只顯示對號列車停靠                | 一般         |
| 2. 非對號列車車票請至車站開                        | 購買。                        | ·          |
| 5. 自2023年8月2日起,臺國<br>EMU3000 騰雲座艙旅客出示  | 19月山小曾貝編號、<br>5當日騰雲座艙車票票根或 |            |
| 行動車票,至禮賓候車室消費<br>折優惠。                  | 費結帳時,即享有全餐飲 9              |            |
|                                        |                            | * 總座       |
|                                        |                            | <b>—</b> P |
| 依時段                                    | 依車次                        | 口值         |
|                                        |                            |            |
| 単程                                     | 來回                         | 進階         |
| 出發                                     |                            | 177 177    |
| 1040-樹林                                | $\bigcirc$                 |            |
| 托法                                     |                            | 訂要         |
| 7000-花蓮                                | $\odot$                    | Y100       |
| TTI .                                  |                            |            |
|                                        | 設定出發 / 批達                  |            |
| 出發時間                                   | $\odot$                    |            |
| 2025/06/24(二) 06:00                    | 0                          |            |
| 車種選擇                                   |                            |            |
|                                        |                            |            |

| 車種選擇                    | $\odot$    |
|-------------------------|------------|
| 所有 車種                   | Ũ          |
| 車廂等級                    | 0          |
| 一般車廂                    | U          |
|                         | 儲存偏好       |
| 一般座數                    | $\odot$    |
| 1                       | $\bigcirc$ |
| 🔲 需要輪椅座                 | 1          |
| □ 需要親子座                 | 6          |
| *總座位數最多6個               |            |
| <mark>✓</mark> 可接受同班車換座 | 6          |
| 🗌 僅限早享優惠車次              | •          |
| 進階設定                    | 0          |
| 座位偏好不指定                 | $\bigcirc$ |
| 身分證號                    | 護照號碼/統一證號  |
| 訂票人證號                   |            |
| Y10075****              | $\bigcirc$ |
|                         | 加入常用訂票人    |
| 查詢 8 小時內有空位列車           |            |
|                         |            |

Ο

適用申請優惠之條件為:行 程之出發站或抵達站須包含 花蓮縣或臺東縣境內任一車 站,且乘車日期為2025年6 月23日(含)以後者。

#### 選擇車次進行訂票

| 18:08 🕑 ue 🦛 🔹  | 🖙 😰 💐 👷 👷 🗤 100% 🖿 |
|-----------------|--------------------|
| <b>く</b> 餘票查詢結果 | 篩選 🖓               |
|                 | 全票\$370            |
| 便宜 早享6折         | 孩童\$308            |
| 11:11 → 14:30   | Ø 03:19            |
| 自強(3000) 224    |                    |
|                 | 全票\$616            |
|                 | 孩童\$308            |
| 12:39 → 15:41   | Ø 03:02            |
| 普悠瑪 228         | Ø                  |
|                 | 全票\$616            |
| 快               | 孩童\$308            |
| 13:30 → 18:20   | Ø 04:50            |
| 自強(3000) 9992   | Ø                  |
|                 | 全票\$616            |
|                 | 孩童\$308            |
|                 |                    |
|                 | <                  |

#### 訂票成功

| 18:08 🕑 ue 📢                                                             | • • 🖙 😰 ¥ 🖓 🖓 🖬 100% 🖿 |  |
|--------------------------------------------------------------------------|------------------------|--|
| ── 訂票紙                                                                   | 路詳情                    |  |
| 訂票成功!<br>付款期限2025/05/28 24:00<br>您有 5 次逾期未取紀錄,若有疑問請洽客服專線<br>0800-765-888 |                        |  |
| 單程資訊                                                                     | 訂栗代碼:0327304           |  |
| 訂票人:                                                                     | Y10075****             |  |
| 乘車日期:                                                                    | 2025/06/24(二)          |  |
| 起訖站:                                                                     | 12:39 樹林 - 15:41 花蓮    |  |
| 車種車次:                                                                    | 普悠瑪228 行程資訊            |  |
| 總票數:                                                                     | 一般座 * 2                |  |
| 車票詳情                                                                     |                        |  |
| 3車26號                                                                    |                        |  |
| 一般座                                                                      |                        |  |
| 3 車 28 號                                                                 |                        |  |
| 一般座                                                                      |                        |  |
| ,<br>稍後設                                                                 | 定 設定票種及便當              |  |
| Ш                                                                        | 0 <                    |  |

## 當會員的訂單行程符合申請條件時,畫面會 跳出申請通知的提示視窗

| 18:26 🕄 🕑 💵                                                                                                    | 🖙 😥 🌂 🖓 🖓 📶 100% 🗎                                           |
|----------------------------------------------------------------------------------------------------|--------------------------------------------------------------|
|                                                                                                    | 細                                                            |
| 單程資訊                                                                                                    | 訂票代碼:0327304                                                 |
| 乘車日期:                                                                                                    | 2025/06/24(二)                                                |
| 起訖站:                                                                                                    | 12:39 樹林 - 15:41 花蓮                                          |
| 車種車次:                                                                                                    | 普悠瑪228 行程資訊                                                  |
| 綖                                                                                                    | 提示                                                           |
| <ul> <li>會員點數倍</li> <li>本訂單行程<br/>用條件。</li> <li>如訂票人及</li> <li>如訂票人及</li> <li>本公司官經</li> <li>點此前往車</li> <li>3</li> <li>早享優惠:</li> </ul> | (教送優惠申請通知<br>学符合「花東會員優惠措施」適<br>定<br>定<br>定<br>時請優惠。<br>建備優惠> |
| 車票價格                                                                                                    | 616元                                                         |
| (新扣俊) · 自行車票:                                                                                                    | 無                                                            |
| 稍後付                                                                                                    | 款前往付款                                                        |
| 111                                                                                                    | 0 <                                                          |

### 點視窗中的藍色 文字<u>"點此前往</u> <u>申請優惠"</u>可開 啟申請連結

#### 開啟官網會員登入頁面,請 輸入會員帳號密碼後,登入

| 18:18 🕑 ue 🕪 🔹                                           |                                                            | <sup>sg</sup> .ul 100' | % 💼             |
|----------------------------------------------------------|------------------------------------------------------------|------------------------|-----------------|
| ▲ railway.gov.tw:                                        | +                                                          | 6                      | :               |
| ● 臺鐵公司會員可以享<br>「會員點數」、「會員訂<br>優惠」等服務。出外旅遊<br>車的你,趕快加入會員吧 | <b>公司</b><br>Railway<br>有專屬服<br>位媒合」<br>少不了搭<br>!!<br>立即註冊 | 務,包<br>、「分<br>載台鐵      | <b>8</b><br>含級列 |
| 會員登                                                      | 入                                                          |                        |                 |
| 個人                                                       | 企                                                          | ŧ                      |                 |
| 身分證號/會員編號                                                |                                                            |                        |                 |
| Y100                                                     |                                                            |                        |                 |
| 請輸入身分證子號                                                 |                                                            |                        |                 |
| 密碼                                                       |                                                            |                        |                 |
| •••••                                                    |                                                            |                        | ۲               |
|                                                          |                                                            | 忘記密                    | 碼?              |

登入

 $\bigcirc$ 

<

Ш

登入後,可查詢在 APP 中適用優惠申請之訂票紀錄,並點 選該筆紀錄下方的「申請 / 修改『會員點數倍數送』」按鈕, 即可進行優惠申請或修改作業。

| ≡ ≇           | 臺鐵公司<br>Taiwan Railway | 全部・                 |
|---------------|------------------------|---------------------|
| 訂票/交易紀錄       |                        | 一般                  |
| (m. )         | (日) 御曲                 | 騰雲座艙                |
| (個人<br>)、<br> | 围膛<br>腾雷应给围赠勾租声店       | 實名                  |
| <u> </u>      | 腐会产腐蝕短已怕半相             | 兩鐵                  |
| 乘車日期          |                        |                     |
| 請選擇           | •                      | 查詢                  |
| 至             |                        |                     |
| -             |                        | 訂票代碼: 0327304       |
| 請選擇           | •                      | 2025/06/24          |
| 查詢條件          |                        | 12:39 樹林 → 15:41 花蓮 |
| 全部            | •                      |                     |
| 車廂類型          |                        | 車相類型 票數 付款狀態        |
|               | 一般                     |                     |
|               | 騰雲座艙                   | 未付款 <sup>228</sup>  |
|               | 實名                     | ,<br>申請/修改『會員點數倍數送』 |
|               | 兩鐵                     |                     |
|               |                        | 訂票代碼: 0326503       |
|               |                        | 2025/05/23          |

10.20 芯茎 、10.22 掛井

查詢

#### 點選「申請 / 修改『會員點數倍數送』」按鈕後,系統將 導入申請頁面。請務必詳閱相關申請規定後,再進行填寫 及送出作業。

| ■                                        |
|------------------------------------------|
| 會員點數倍數送                                  |
|                                          |
| 花東曾員優惠措施購票及乘車須知使用人透                      |
| 迴國宮臺灣鐵路版仍有限公司(以下間柵半公司)訂更系統選擇會全制訂更時,先知以下車 |
| 項,接受本服務者視為同意以下條款:                        |
| 1. 同意本公司及提供訂票系統、售票系統業                    |
| 者蒐集、處理使用人所輸入之身分證字號,並                     |
| 同意本公司得與戶政資料互相勾稽驗證。本公                     |
| 司及訂票系統、售票系統業者所蒐集與處理之                     |
| 個人資料專用於實名制訂票、購票等相關票務                     |
| 行為。                                      |
| 2. 同意依本公司規定,於取票時提供登載個                    |
| 人戶籍地址及身分證字號之證件。                          |
| 3. 同意本公司將足以識別使用人輸入之個人                    |
| 資料印製於車票票面,並做為車票登載資訊之                     |
| 一部分。                                     |
| 4. 使用人不同意提供個人資料,本公司拒絕                    |
| 使用人採取實名制購票或訂票。                           |
| 5. 使用人完成訂票或購票後,得請求本公司                    |
| 及提供訂票系統、售票系統業者不得蒐集、處                     |
| 理、利用其個人資料或請求刪除其個人資料。                     |
| 惟已完成交易者應先辦理退票後辦理。請求後                     |
| 本公司視為行為人不再接受使用實名制訂票或<br>購票。              |
| 1271                                     |
| 广体四1 於廣力出班西 购面後 杀害吐油                     |

6. 使用人於實名制購票、取票後,乘車時準

同意本公司得與戶政資料互相勾稽驗證。本公 司及訂票系統、售票系統業者所蒐集與處理之 個人資料專用於實名制訂票、購票等相關票務 行為。

 2. 同意依本公司規定,於取票時提供登載個 人戶籍地址及身分證字號之證件。

 同意本公司將足以識別使用人輸入之個人 資料印製於車票票面,並做為車票登載資訊之 一部分。

 使用人不同意提供個人資料,本公司拒絕 使用人採取實名制購票或訂票。

5.使用人完成訂票或購票後,得請求本公司 及提供訂票系統、售票系統業者不得蒐集、處 理、利用其個人資料或請求刪除其個人資料。 惟已完成交易者應先辦理退票後辦理。請求後 本公司視為行為人不再接受使用實名制訂票或 購票。

6.使用人於實名制購票、取票後,乘車時準 備登載個人戶籍地址及身分證字號之證件,並 於本公司查驗車票時,一併出示車票及前揭證 明文件。如拒絕配合查驗車票、車票轉讓他 人、非本人持票乘車者、未帶證件、無法識別 為本人乘車時,視為無票乘車,依本公司規定 補票,加收百分之五十票款,並收回點數,原 票亦不得申請退票。

#### 訂票代碼 0327304

訂票人 Y10075\*\*\*\* (國)

#### 申請方式:

請於「車票詳情」中,針對欲申請「會員點數 倍數送」的每張車票座位,正確填寫該乘客的 身分證字號。

| 訂票代碼 0327304 |                                |  |
|--------------|--------------------------------|--|
| 訂票人          | Y10075**** (國)                 |  |
| 訂票日期         | 2025/05/27 18:08 (星期二)         |  |
| 訂單狀態         | 未付款                            |  |
| 付款期限         | 須於 05/28 (Wed) 24:00 前完<br>成付款 |  |
| 票券張數         | 2張                             |  |
| 金額計算         | 票價 0元                          |  |
| 實付金額         | 0元                             |  |

#### 行程資訊

2025/06/24(星期二) 12:39 樹林 → 15:41 花蓮

12:39 樹林→15:41 花蓮 〒普悠瑪 228 - とろ 〒 さ

| 車票詳情 |   |                         |       |
|------|---|-------------------------|-------|
|      |   | 座位                      | 3車26號 |
|      |   | 請輸入身分                   |       |
|      | 1 | <sup>逗子號</sup><br>加購台鐵便 |       |
|      |   | 當                       | 無     |
|      |   | 發票資訊                    | 無     |
|      |   | 車票狀態                    | 未付款   |

#### 輸入完成乘客證號後, 請點下方確認,即可送出申請

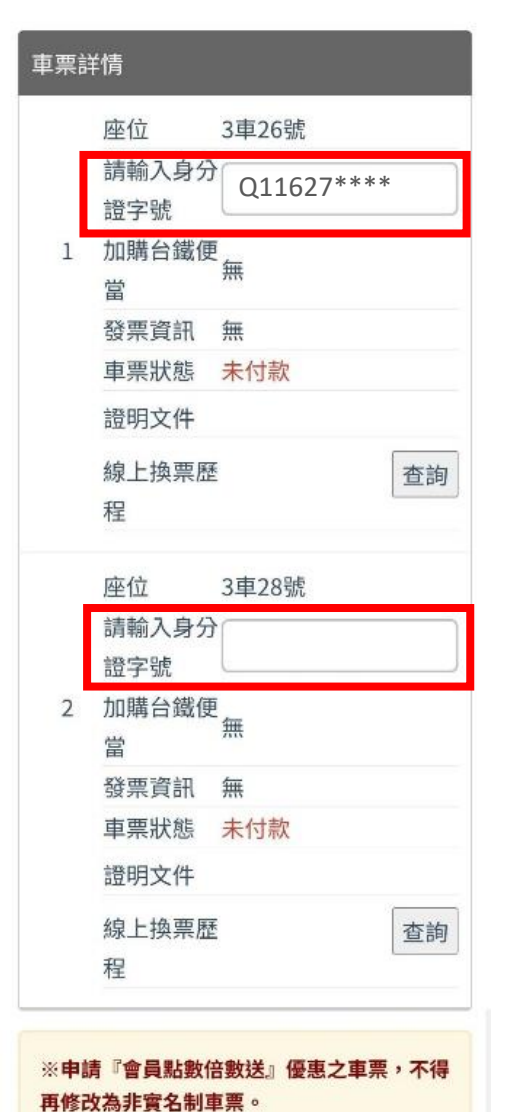

取消申請

確認

資料送出並顯示「申請成功」後,您可選擇直接於本頁面完成付款流程, 或返回台鐵 APP 執行付款步驟。

| 18:23 🕃 🕑 ᡅ 🛛 🗢 🛱 💥 💥 🖓 ೫ ୷∥ 100% 🛢 |                                             |  |
|-------------------------------------|---------------------------------------------|--|
| 🟠 🔺 raily                           | way.gov.tw:8001 + 🖸 🗄                       |  |
| =                                   | 臺鐵公司<br>Taiwan Railway                      |  |
| 訂票明細                                |                                             |  |
| ♥申請 『<br>請記錄下方                      | <b>會員點數倍數送』成功!</b><br>何款、取票方式。              |  |
|                                     | 訂票代碼 0327304                                |  |
| 訂票人                                 | Y10075**** (國)                              |  |
| 訂票日期                                | 2025/05/27 18:08 (星期二)                      |  |
| 訂單狀態                                | 未付款                                         |  |
| 付款期限                                | 須於 <mark>05/28 (Wed) 24:00</mark> 前完<br>成付款 |  |
| 票券張數                                | 2 張                                         |  |
| 金額計算                                | 票價 0元                                       |  |
| 實付金額                                | 0元                                          |  |
| 修改票種/加退訂台鐵便當                        |                                             |  |
|                                     | 取消訂票                                        |  |
|                                     | 前往付款                                        |  |
| 111                                 | 0 <                                         |  |

| 18:26 🕄 🗘 ue                                                                                                    |            | 🖙 😧 📲 🗤 100% 🗎 |  |  |
|----------------------------------------------------------------------------------------------------|------------|----------------|--|--|
|                                                                                                    | 細          |                |  |  |
| 單程資訊                                                                                                    |            | 訂票代碼:0327304   |  |  |
| 乘車日期:                                                                                                    | 2025/06/24 | (二)            |  |  |
| 起訖站:                                                                                                    | 12:39 樹林 - | 15:41 花蓮       |  |  |
| 車種車次:                                                                                                    | 普悠瑪228     | 行程資訊           |  |  |
| 純                                                                                                    | 提示         |                |  |  |
| a       會員點數倍數送優惠申請通知         a       本訂單行程符合「花東會員優惠措施」適用條件。         如訂票人及乘客符合資格,請於付款前至         本公司官網申請優惠。         點此前往申請優惠 >>         i |            |                |  |  |
| 3                                                                                                    | 繼續         | Ę              |  |  |
| · 「<br>「<br>早享優惠: 無                                                                                                    |            |                |  |  |
| 車票價格<br>(折扣後):                                                                                                    |            | 616元           |  |  |
| 自行車票:                                                                                                    |            | 無              |  |  |
| 稍後付                                                                                                    | 款          | 前往付款           |  |  |
| 111                                                                                                    | Ο          | <              |  |  |

**請注意:車票尚未付款前**可進行線上申請或修改。首次填寫後,證號仍可修改最 多2次;一旦完成付款,即無法再進行申請或修改作業。 如訂票後未直接申請,或訂票時未 登入會員,也可在「待處理訂票」 的「未付款」欄位,找尋訂票紀錄 進行申請或修改

| 18:27 🕃 🕞 💵              | 🖙 😥 💐 🔤 🔐 💵 100% 🗎 |          |  |  |
|--------------------------|--------------------|----------|--|--|
|                          | 栗                  | 訂票紀錄查詢 Q |  |  |
|                          |                    |          |  |  |
| 未付款(1)                   | 未取票(0)             | 分票中(1)   |  |  |
| 交易紀錄將於1小時更新,實際資料以本公司之系統記 |                    |          |  |  |
| 球 <del>荷牛</del> 。        |                    |          |  |  |
| 訂票代碼:0327304             |                    |          |  |  |
| 狀態:未付款                   |                    |          |  |  |
| 12:39樹林 - 15:41花蓮        |                    |          |  |  |
| 2025/06/24(二)            |                    |          |  |  |
| 普悠瑪228                   |                    |          |  |  |
| 票數:2 總金額:1232            |                    |          |  |  |

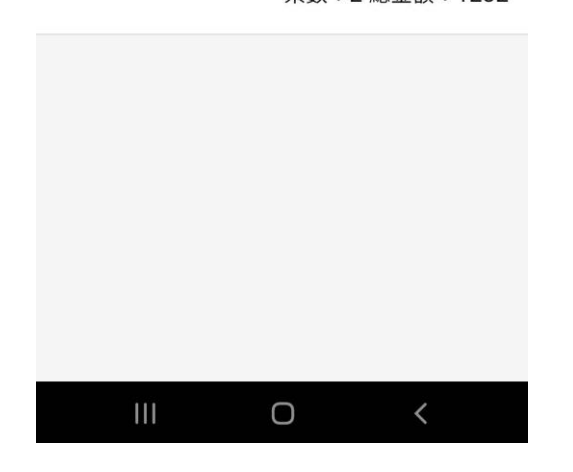

於訂票紀錄開啟訂票紀錄詳情,如 行程符合條件會顯示"前往申請會 員花東優惠>>"的連結

| 18:27 😫 🕑 ue  | ∞ 🗶 ¥€ LTE1 🛱 .ull 100% 🖿 |  |
|---------------|---------------------------|--|
| <b>く</b> 訂票紀錄 | 錄詳情 🛛 💆                   |  |
| 未付款           | 訂票代碼:0327304              |  |
|               | 前往申請會員花東優惠 >>             |  |
| 訂票人:          | Y10075****                |  |
| 乘車日期:         | 2025/06/24(二)             |  |
| 起訖站:          | 12:39樹林 - 15:41花蓮         |  |
| 車種車次:         | 普悠瑪228 行程資訊               |  |
| 總票數:          | 一般座*2                     |  |
| 加購便當:         | 0                         |  |
| 付款日期:         | 尚未付款                      |  |
| 付款期限:         | 2025/05/28 24:00          |  |
|               |                           |  |

| 優惠折抵總金<br>額:   | 0元         |
|----------------|------------|
| 實付總金額:         | 1232元      |
| 車票詳情           | 變更票種或便當    |
| 3車26號          | 全票         |
| 乘客證號:          | Q11627**** |
| 一般座            | 616元       |
| <b>早享優惠:</b> 無 |            |
| 車票價格<br>(折扣後): | 616元       |

#### 點擊後將開啟申請頁面,請於頁面 中找到該筆訂票紀錄,即可再次填 寫或修改申請資料

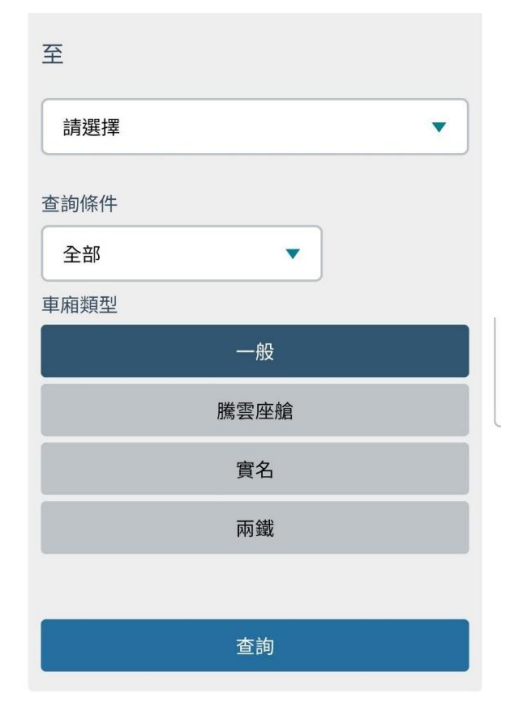

| 訂票代碼: 03                               | 27304            |             |
|----------------------------------------|------------------|-------------|
| 2025/06/24<br>12:39 樹林 → I<br>〒 普悠瑪228 | 15:41 花蓮         |             |
| 車廂類型<br>一般                             | 票數<br>2          | 付款狀態<br>未付款 |
| 訂單狀態<br>未付款                            | 車次<br>228        |             |
| (月秋)                                   | 220<br>冬改『會昌點數倍婁 | y送』         |

訂票代碼: 0326503